# 个体户注销营业执照怎么办理注销流程(餐饮个体户营业执照注销流 程)

| 产品名称 | 个体户注销营业执照怎么办理注销流程(餐饮个<br>体户营业执照注销流程) |
|------|--------------------------------------|
| 公司名称 | 深圳市恒睿企业服务有限公司                        |
| 价格   | .00/件                                |
| 规格参数 | 恒睿企服:公司注册/注销流程及费用                    |
| 公司地址 | 深圳市福田区中康南路8号雕塑家园12樓1226              |
| 联系电话 | 18824291607 18033065305              |

## 产品详情

本文目录

开通网上注销营业执照的地方有哪些?

2021网上营业执照注销流程?

掌上工商怎么注销营业执照?

支付宝怎么注销个体营业执照流程?

营业执照如何网上注销?

掌上注册通怎么注销个体户营业执照?

广东网上注销营业执照流程?

粤省事可以申请注销营业执照吗?

### 开通网上注销营业执照的地方有哪些?

如是个体工商户营业执照网上注销流程:

1、登陆"深圳市市场监督管理局"网站;

2、选择"商事主体登陆"点击进入,并进行账号"注册",以及"登陆"账号;

3、点击"我要申报",并选择"注销登记";

4、打开"注销执照"那一栏,点击"提交"后,系统会弹出"下载PDF";

5、拿个体户负责人的个人银行u盾或者深圳CA,插入电脑后,进行电子签字;

6、提交注销申请,大概3个工作日左右出注销结果,然后下载"企业注销通知书",完成注销 工商流程。

#### 掌上工商怎么注销营业执照?

经营主体在手机上下载APP,注册登记后,找到注销登记子模块,根据界面提示一步一步向前走,\*后提 交即可,市场监督管理部门在后台看到消息后,会进行处理,如果没有未办结事项,就会核准注销。当 然,经营主体需要提前到税务部门办理注销,税务机关出具清税证明。

#### 支付宝怎么注销个体营业执照流程?

支付宝注销个体营业执照流程方法:

1.打开手机桌面找到支付宝图标点击,进入支付宝首页。

2.进入支付宝后在首页的搜索框内搜索,跑政通。

3.进入跑政通后点击公司注销补充资料提交即可。

支付宝怎么添加营业执照?

1、登录支付宝账户,点击实名认证,然后点【立即点此申请】;

2、然后点击【开始认证】

填写企业基本信息、法人信息;商家认证公司名称一栏不支持填写中间的"?"( 温馨提示:手机号码仅支持11位数字,且以13/14/15/18开头)

#### 掌上注册通怎么注销个体户营业执照?

个体工商户掌上注销登记

扫一扫下载"浙里办"

1、 打开"浙里办"APP(请先注册登录后实名认证),搜索栏中搜索"市场",选择"市场监管业务办理"进入办理平台。

- 2、选择"个体登记""个体注销"
- 3、填写统一社会信用代码(执照上有)、经营者身份证号码后点击"进入办理"。

4、前置审批确认后点击下一步

#### 5、 点击一般注销

6、 填写注销信息,注销原因一般为"歇业",清税情况根据实际情况选择,点击下一步。

7、 经营者手机号码没有变化的,直接点击下一步。若手机号码改变,点击修改进行修改,保存后点击 下一步。确保人员和手机号码正确(影响后面签字)。

8、 按要求完善代理人信息,经营者本人办理的上传本人身份证正反面照片,点击下一步。(可以点击更多信息修改代理人)

9、将营业执照正副本放在一起拍照上传(无遮挡)。

10、 核对填报信息,确认无误后点击提交,等待审核。

11、 市场监管部门审核完成后,再次进入"市场监管业务办理",选择"电子签章"。

12、选择待签名个体户名称后,点击页面下方的铅笔图案,根据提示绘制签名,并点击确定。

13、

将营业执照原件邮寄或缴回个体户所属乡镇街道的市场监管窗口,领取注销通知书,注销办理完成。